# 无锡市职业院校创新创业大赛平台 操作手册(参赛选手版)

## 1. 进入系统

在浏览器中输入网址: <u>http://bm.17yunyin.com</u>, 点击双创赛事网 上报名平台。

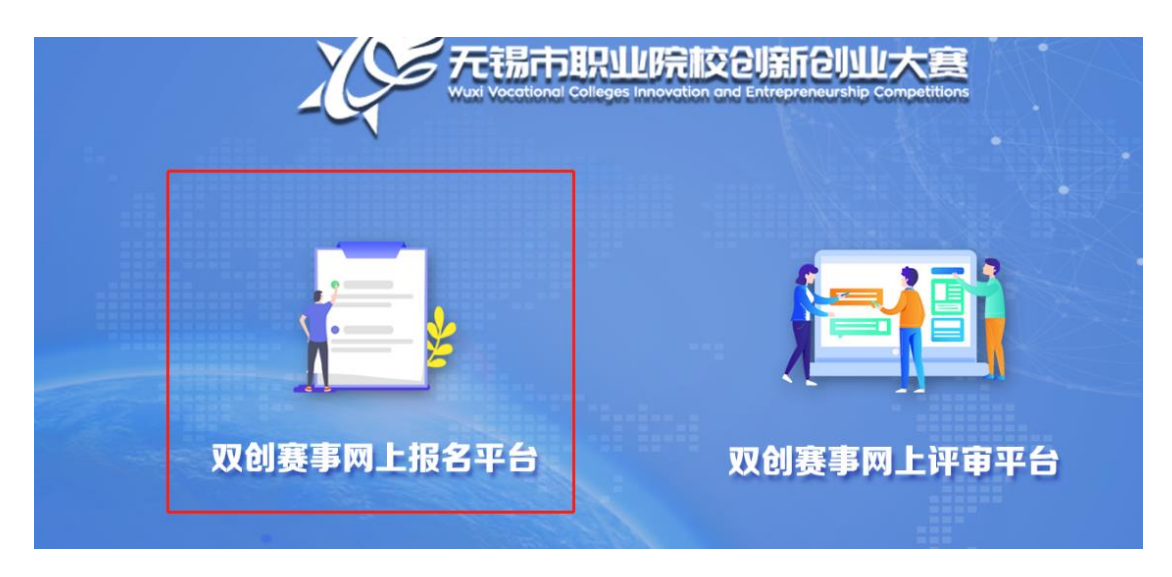

### 2. 注册账号

在网上报名平台上,点击蓝色字"去注册",注册报名账号,参赛团队 的负责人报名即可。

| xi Vocational Colleges Innovation and |       |
|---------------------------------------|-------|
| 赛事报名                                  | i.    |
| ▲   请输入手机号                            |       |
| ●   请输入密码                             |       |
| 🚥   请输入验证码                            | ETT   |
| 登录                                    |       |
| 没有账号?去注册                              | 忘记密码? |

|     | 学员注册                                                                                                    | ł                             |
|-----|----------------------------------------------------------------------------------------------------|-------------------------------|
|     | ▲   请输入手机号                                                                                                    |                               |
|     | 🚥   请输入短信验证码                                                                                                    | 获取验证码                         |
|     | ●   请输入密码                                                                                                    |                               |
|     | ●  请再次输入密码                                                                                                    |                               |
|     | 注册                                                                                                    |                               |
|     | 已有账号?去登录                                                                                                    | 忘记密码?                         |
|     |                                                                                                    |                               |
| -4- | Wuxi Vocational Colleges Innovation and E                                                                           | intrepreneurship Competitions |
| -4- | Wuxi Vocational Colleges Innovation and E<br>学员注册                                                                   | Intrepreneurship Competitions |
| - Y | Wuxi Vocational Colleges Innovation and E<br>学员注册                                                                   | Intrepreneurship Competitions |
| ty  | Wuxi Vocational Colleges Innovation and E<br>学员注册                                                                   | Intrepreneurship Competitions |
| ty  | Wuxi Vocational Colleges Innovation and E<br>学员注册                                                                   | mtrepreneurship Competitions  |
| t   | Wuxi Vocational Colleges Innovation and E<br>学员注册<br>・ 1 421029  ・ 1 421029  ・ 1 ・・・・・・  ・ 1 ・・・・・・  ・ 1 ・・・・・・・・・・ | Intrepreneurship Competitions |
|     | Wuxi Vocational Colleges Innovation and E<br>学员注册<br>・ 1421029<br>・ 1421029<br>注册                                   | Intrepreneurship Competitions |

#### 3. 查看报名须知

请参赛队报名人员务必确认每一位参赛人员的个人信息的准确性,包 括姓名、证件号码、手机号码、电子邮箱等,确认所有人员的排列顺 序。相关信息会在参赛证件、参赛证明、获奖证书等重要比赛文件中 体现。由于参赛队信息填报原因产生的任何错误,在相关文件完成制 作后一律不予修改。

| 元锡市职业院校创编和<br>wut Wootload Colleges Invovation and Enterpreneur | W大赛 18921****71,你好!▼                                                                                                    |
|-----------------------------------------------------------------|----------------------------------------------------------------------------------------------------|
| 1 报名须知                                                          | 报名须知                                                                                                    |
| 三/ 考生报名                                                         | <ul> <li>(一)参赛报名前本人须仔细阅读大赛相关文件,慎重填报,一经审核通过后,不可再修改。</li> <li>(二)大赛报名实行告知承诺制,参赛人员应对在网上输入信息的真实有效性负责。</li> </ul>                                         |
| 三 报名审核                                                          | <ul> <li>(三)参赛人员不得以他人身份进行报名,否则由此引起的纠纷,由选手承担全部责任。</li> <li>(四)网上报名须知正确上传照片并及时确认信息,方可视为报名成功,否则视为放弃报名。</li> <li>(云)进手或控制下载批印合案据名中遗差,否则视为放弃条案</li> </ul> |
| 园 成绩查询                                                          | <ul> <li>(二) 迎子应该可下载了印华委取名甲谓表, 召则成为成并华装。</li> <li>(六) 报名信息审核通过后不得更改。</li> <li>(七) 报名注意事项</li> </ul>                                                  |
|                                                                 | 1、请参赛队报名人员务必确认每一位参赛人员的个人信息的准确性,包括姓名、证件号码、手机号码、电子邮箱等,<br>确认所有人员的排列顺序。相关信息会在参赛证件、参赛证明、获奖证书等重要比赛文件中体现。由于参赛队信息填报<br>原因产生的任何错误,在相关文件完成制作后一律不予修改;          |

### 4. 参赛报名

填写相关报名信息,填写好后,请务必预览查看相关内容是否 正确,如果填写错误,请立即修改。如已提交审核,请联系院 校审核老师,退回修改,一经审核,通过后,不可修改。

| 参赛报名                                                                       |                        |                                     | 打"*"为必填项           |
|----------------------------------------------------------------------------|------------------------|-------------------------------------|--------------------|
| * 您的身份                                                                     | 分:   教师           在校学生 | ✓ 已毕业学生                             |                    |
| * 所在院林                                                                     | 交: 请选择                 | $\checkmark$                        |                    |
| * 所在院影                                                                     | 系:                     |                                     |                    |
| 所在班約                                                                       | 汲:                     |                                     |                    |
|                                                                            | 学生必填                   |                                     |                    |
| * 姓名                                                                       | 名:                     |                                     |                    |
| * 身份证+                                                                     | 를 :                    |                                     |                    |
| 天锡市职业院校创新记址<br>Wail Vocation & Colleges Introduction and Entrepresentation | 此大寶<br>Competitors     |                                     | 2 18921****71,你好!▼ |
| [三] 报名须知                                                                   | * 所在院系:                | 商贸信息系1班                             |                    |
|                                                                            | 所在班级:                  | 199                                 |                    |
| € 考生报名                                                                     | *姓名:                   | →±20/4<br>测试                        |                    |
| []<br>是 报名审核                                                               | * 身份证号:                | 9                                   |                    |
|                                                                            | * 性别:                  | ✔男 ●女                               |                    |
| (注) 成绩查询                                                                   | 指导老师:                  | 夕(連田、福工、加、光二、木皿                     |                    |
|                                                                            | 参赛项目(团队)名称:            | sev.venu: ; MBJT , XU : SK— ; ⊐\$A2 |                    |

## 特别提醒:系统自动实名审核,请准确填写身份证号

## 5. 预览报名信息

预览无误后,点击返回,进行提交。

| く返回      |                 | 创业项                   | 目专项赛                  |                   |            |
|----------|-----------------|-----------------------|-----------------------|-------------------|------------|
| 作品编号 202 | 00914***00001   |                       |                       | 条形码 1 9           | 96-10-19   |
| 姓名       | 测试              | 身份证号                  |                       |                   |            |
| 联系电话     |                 | 电子邮箱                  |                       | 身份                | 在校学生       |
| 所在院校     | 无[ ] ] .<br>术学校 | 所在院系                  | 商贸信息系1班               | 所在班级              | 1班         |
| 团队成员     | · .800 ; 죜      | 四1: 562               |                       |                   |            |
| 项目名称     | 一种 卖性的特殊<br>材料  | 参赛组别                  | 则业技<br>不学校            | 参赛项目              | 创业项目专项赛    |
| 指导老师     | 张三 ; 李四         |                       |                       | 项目完成/启动时间         | 2020年      |
|          | 信息              | 请选择小                  | 于10M文件上传<br>X         |                   |            |
|          | 确认提交报名吗         | ?<br><del>确定</del> 取消 | ‡ (如:专利证书、<br>言由所在学校老 | 营业执照等,小于10<br>师填写 | M )        |
| 请确认以上报名们 | 言息,并承诺提供的项目     | 资料和相关信息真实、            | 可靠、准确、有效、完            | 整且不存在误导陈述,        | 不侵害其他人的知识产 |

# 6. 提交成功,等待审核。

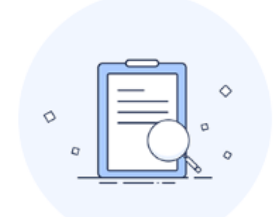

# 提交成功,等待审核!

# 7. 查看报名状态。

| Antiti Accencue rosebies illuvazioni aus Fusicibasimicus |                                                                                            |                                                                                                    |  |  |  |  |
|----------------------------------------------------------|--------------------------------------------------------------------------------------------|----------------------------------------------------------------------------------------------------|--|--|--|--|
|                                                          |                                                                                            |                                                                                                    |  |  |  |  |
| [三] 报名须知                                                 | 报名审核                                                                                       |                                                                                                    |  |  |  |  |
| _                                                        | 姓名:                                                                                        | 测试                                                                                                    |  |  |  |  |
| 三》考生报名                                                   | 证件号:                                                                                       | 1.01797-018                                                                                                    |  |  |  |  |
|                                                          | 项目类别                                                                                       | 创业项目专项赛                                                                                                    |  |  |  |  |
| 12 报名审核                                                  | 项目名称:                                                                                      | 一种可持续性的特殊材料                                                                                                    |  |  |  |  |
|                                                          | 指导老师:                                                                                      | 张三;李四                                                                                                    |  |  |  |  |
| _                                                        | 审核状态:                                                                                      | 待审核                                                                                                    |  |  |  |  |
| して 成绩查询                                                  |                                                                                            |                                                                                                    |  |  |  |  |
|                                                          | <ul> <li>□ 报名须知</li> <li>□ 报名须知</li> <li>□ 教生报名</li> <li>□ 报名审核</li> <li>□ 成绩查询</li> </ul> | 正 报名须知       据名庫核         正 报名须知       据名审核         正 指生版名       姓名:         近日 水田       近日 名称:         近日 名称:       近日名称:         近日 名称:       近日名称:         近日 名称:       近日名称:         近日 名称:       近日名称:         近日 名称:       近日名称:         近日 名前       正 |  |  |  |  |

等待审核状态

| 天锡市职业院校创新创业<br>Wall Vocational Codeges Innovation and Entrepreneurship | 业大赛<br>Competitions    | 18014****5 |
|------------------------------------------------------------------------|------------------------|------------|
| !=〕 报名须知                                                               | 报名审核                   |            |
| 三》考生报名                                                                 | 姓名:<br>证件号:            | 张三         |
| 1 报名审核                                                                 | 项目类别<br>项目名称:<br>指导老师: | 物联网应用技术专项赛 |
| 包 成绩查询                                                                 | 审核状态:                  | 已通过        |

#### 审核通过后状态

## 8. 审核状态。

可查看参赛报名信息表,点击下方,打印按钮,保存为 pdf, 发送给院校负责老师,由院校填写学校推荐意见,并加盖院校 公章。

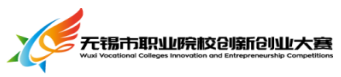

|           | Wuxi Vocational Colleges Innovation and Entrepreneurship | Competitions                                              |               |      |           |      |                |  |
|-----------|----------------------------------------------------------|-----------------------------------------------------------|---------------|------|-----------|------|----------------|--|
|           | [三] 报名须知                                                 | 物联网应用技术专项赛                                                |               |      |           |      |                |  |
|           | 三 考生报名                                                   | 姓名                                                        | 张三            | 身份证号 |           |      |                |  |
|           |                                                          | 联系电话                                                      |               | 电子邮箱 | om        | 身份   | 学生             |  |
|           |                                                          | 所在院校                                                      | 无锡美术学院        | 所在院系 | 无锡立信      | 所在班级 | 一年级            |  |
| Led 报名审核  |                                                          | 团队成员                                                      | 张三18014759197 |      |           |      |                |  |
|           |                                                          | 项目名称                                                      | 不i不不          | 参赛组别 | 中职学生组     | 参赛项目 | 物联网应用技术专<br>项赛 |  |
| [fo] 成绩查询 |                                                          | 指导老师                                                      | 张三;李四;        |      | 项目完成/启动时间 | 2020 |                |  |
|           |                                                          | 項目简介 含产品/服务介绍、市场分析、公司战略、管理团队、营销策略、财务分析、风险及应对策略、社会责任等方面,50 |               |      |           |      |                |  |
|           |                                                          | 学校推荐意见                                                    |               |      |           |      |                |  |
|           |                                                          |                                                           |               |      |           |      |                |  |

👤 18014\*\*\*\*97 , 你好! 🔻

|       | 2020/9/20              | 4                        | 勿联网应                  | #*##<br>用技术专项   | 蹰             |                |          | 打印    |           | 1页 |
|-------|------------------------|--------------------------|-----------------------|-----------------|---------------|----------------|----------|-------|-----------|----|
|       | 作品编号                   | 20200919182              | 21466791              | \$              | 形码            |                |          |       | -         |    |
|       | 姓名                     | 张三                       | 身份证号                  |                 |               |                |          | 目标打印机 | ■ 另存为 PDF | •  |
|       | 联系电话                   |                          | 电子邮箱                  |                 | 身份            | 学生             |          |       |           |    |
|       | 所在院校                   | 5                        | 所在院系                  |                 | 所在班级          | 一年级            |          | 网页    | 全部        | -  |
|       | 团队成员                   | <u>38:</u>               |                       |                 |               |                |          |       |           |    |
|       | 项目名称                   | 不述不不                     | 参赛组别                  | 中职学生组           | 参赛项目          | 物联网应用<br>技术专项赛 |          | 布局    | 纵向        | Ŧ  |
|       | 指导老师                   | 张三:李四:                   |                       |                 | 项目完成/<br>启动时间 | 2020           |          |       |           |    |
|       | 项目简介                   | 合产品/服务介!<br>略、社会责任等      | 唱、市场分析、公<br>防面,500字左右 | 司战略、管理团队、营<br>i | 销策略、财务分析、     | 风险及应对策         |          | 更多设置  |           | ~  |
| 0 0 0 | 201<br>2               |                          |                       |                 |               |                |          |       |           |    |
|       | bm. 17 yunyin.comicont | estant/signup/index.html |                       |                 |               | 1/1            | <i>n</i> |       | 保存        | 取消 |

特别提醒:参赛报名信息表的编号和条码和系统唯一匹配,请 勿涂抹,修改。

## 9. 成绩查询

可查看在线评审的项目得分。

| 无锡市职业院校创新创<br>Wall Vocational Colleges Innovation and Entrepreneur | <b>业大赛</b><br>ship Competitions |                                              |
|--------------------------------------------------------------------|---------------------------------|----------------------------------------------|
| [三] 报名须知                                                           | * 姓名:                           |                                              |
| 三/ 考生报名                                                            | * 证件号:                          |                                              |
| こ 根名审核                                                             | * 验证码:                          | <u>し                                    </u> |
| 夏 成绩查询                                                             |                                 |                                              |